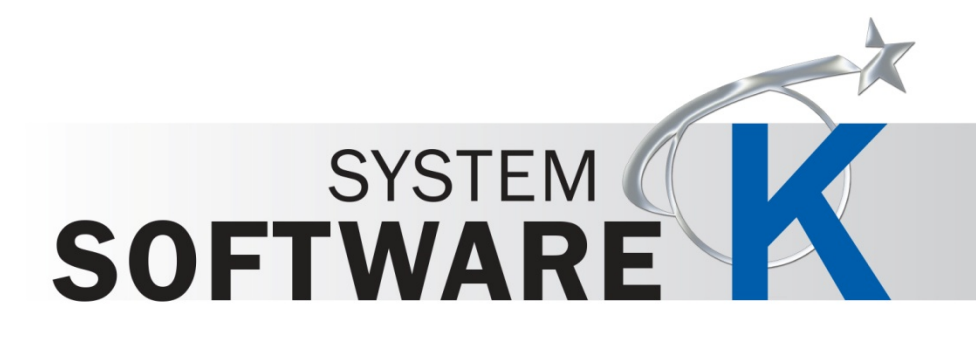

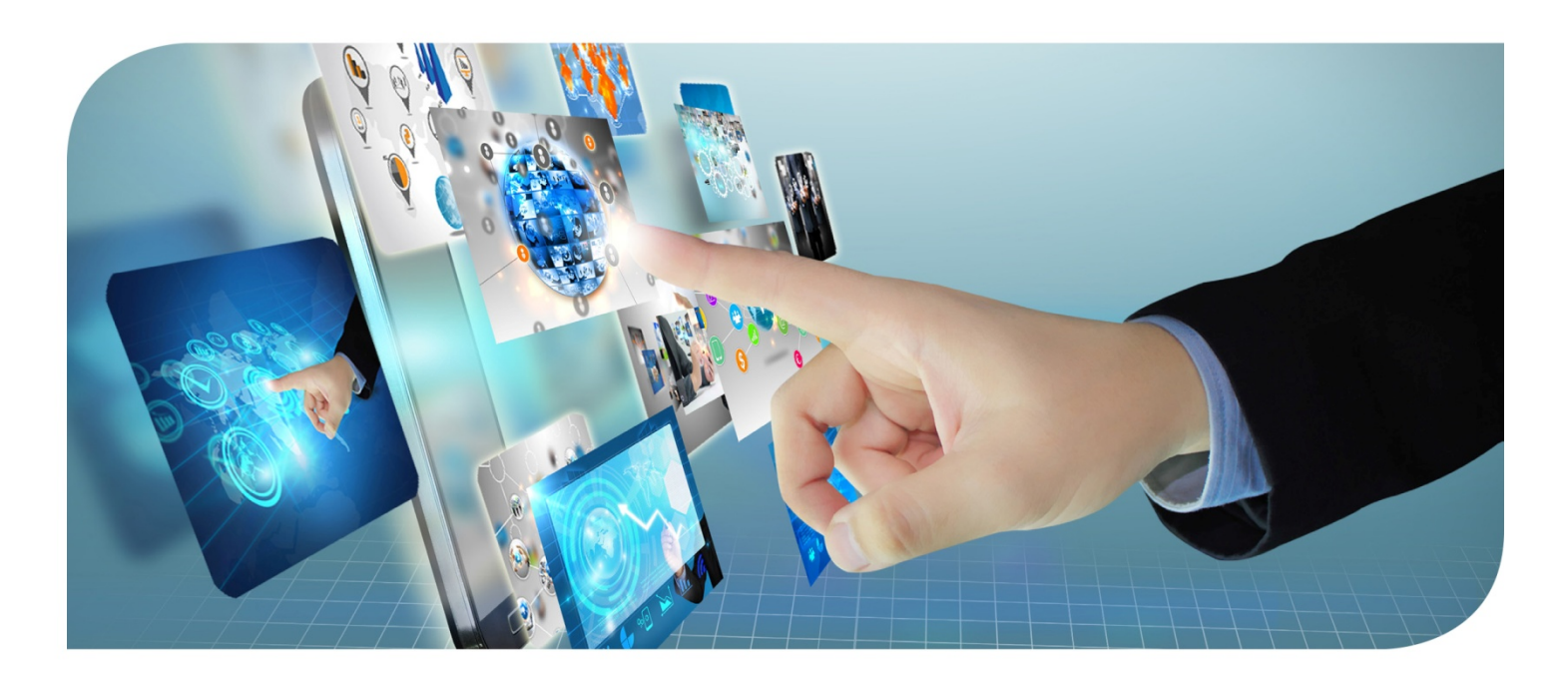

Instalación y Guía del usuario del controlador de KIP para Windows

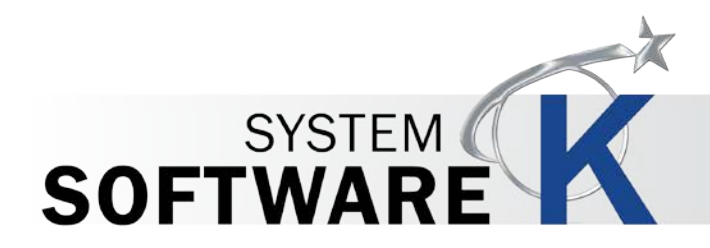

# Contenido

| 1  | Introducción                                       | 3  |
|----|----------------------------------------------------|----|
| 2  | Instalación y Configuración (automática)           | 4  |
| 3  | Instalación y Configuración (Manual)               | 6  |
| 4  | Desinstalación del controlador de KIP para Windows | 10 |
| 5  | Preferencias de Impresión                          | 14 |
|    | 5.1 Preferencias de Impresión Pantalla Principal   | 15 |
| 6  | Uso del Controlador                                | 22 |
|    | 6.1 Uso del controlador desde Adobe - Ejemplo      | 22 |
|    | 6.2 Uso del controlador desde AutoCAD - Ejemplo    | 24 |
| Ар | éndice 1                                           | 26 |
| •  | Quitar manualmente el controlador de Windows.      | 26 |

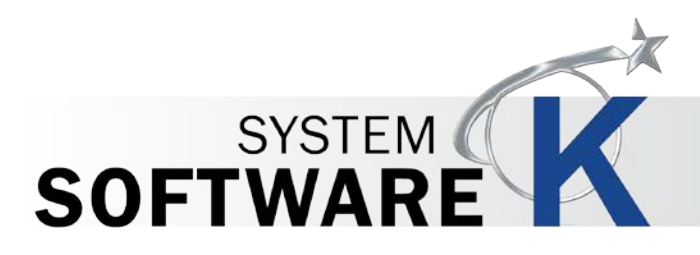

## 1 Introducción

La nueva generación de Controlador de KIP para Windows® de System K se encuentra certificada por Microsoft WHQL ya que cumple con los estándares explícitos de fiabilidad y calidad. La interfaz de usuario gráfica, funcional e intuitiva y sus numerosas funciones brindan al usuario una amplia gama de funciones estándares y especiales al momento de imprimir desde las aplicaciones basadas en Windows.

El Controlador de KIP para Windows® de System K se puede utilizar con toda la gama de impresoras KIP desde cualquier aplicación basada en Windows para aplicaciones de impresión tanto a color como en blanco y negro.

Comunicación bidireccional con los sistemas de KIP Muestra información actual de los medios y el estado del sistema en tiempo real Compatibilidad con sistema operativo de 64 y 32 Bit Etiqueta documentos con nombre de usuario, número de trabajo y datos de información de seguimiento. Contabilidad de trabajos y seguimiento de datos de información Experiencia de Windows 7

#### 1.1.1 Requisitos:

El controlador de Windows de KIP para System K de KIP será certificado por WHQL para:

- Windows Vista, Windows 7 y Windows 8 de 32 & 64 bits
- Windows Server 2003 de 32 y 64 bits
- Windows Server 2008 de 32 y 64 bits
- Windows 2008 Server R2
- Windows Server 2012
- Windows Server 2012 R2

#### NOTA:

Es necesario que se incluya Microsoft .Net Framework 4.5 en el paquete de controladores (distribuible) en todos los sistemas operativos.

#### 1.1.2 Sistemas operativos compatibles

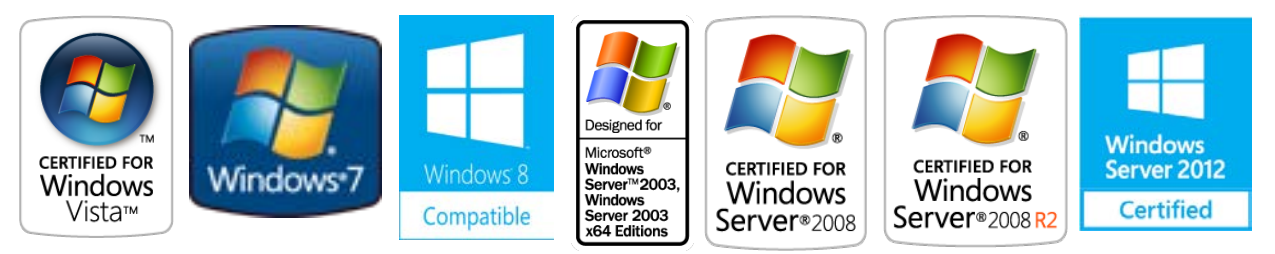

Ninguna parte de esta publicación puede copiarse, reproducirse o distribuirse en forma alguna sin el permiso explícito y por escrito de KIP. © KIP 2014.

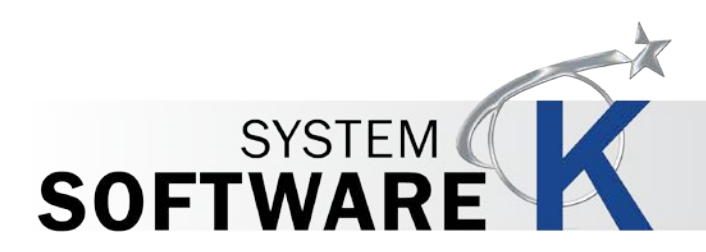

### 2 Instalación y Configuración (automática)

La siguiente sección describe la instalación del Controlador de KIP para Windows® de System K. Por favor, siga el procedimiento paso a paso para una correcta instalación

| Paso | Acción                                                                                                    | llustración                                                                                                    |
|------|----------------------------------------------------------------------------------------------------|----------------------------------------------------------------------------------------------------|
| 1.   | Abra la carpeta de<br>Controlador de Windows<br>y haga doble clic en el<br>icono de KIP PDI.exe Pro.                                                                                                    | KIPPDI.exe                                                                                                    |
| 2.   | Si se le pide que autorice<br>seleccione "Sí".                                                                                                    | Image: Wight of the second second |
| 3.   | Si se selecciona<br>Automático, use la<br>flecha desplegable para<br>seleccionar la impresora<br>deseada.<br>Nota: Si se selecciona<br>Manual, introduzca la<br>dirección IP de la<br>impresora que desee y<br>especifique el nombre. | Cotypend Home Development of XXXXXXXXX      Verify and former Quark and XXXXXXXXXXXXXXXXXXXXXXXXXXXXXXXXXXX                                                                                                    |
| 4.   | Seleccione Siguiente<br>para continuar                                                                                                    | Next >                                                                                                    |

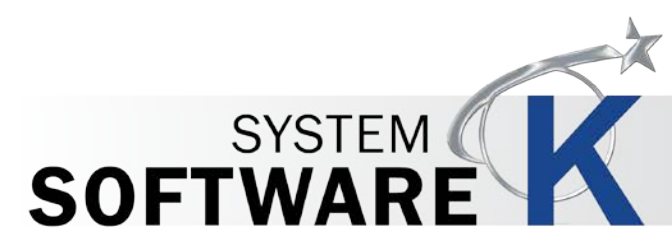

| Paso | Acción                                                                                                    | llustración                                                                                                    |
|------|----------------------------------------------------------------------------------------------------|----------------------------------------------------------------------------------------------------|
| 5.   | La pantalla siguiente<br>muestra los ajustes<br>configurados, seleccione<br>Finalizar para continuar           | P2 KProtor Sweet No.Lakerx.3.2.2013/18/      Proter Linkade     Proter Linkade     Proter Linkade     Proter Sinder Konst.VPC-4501000 StateLink.FT(ELUCA*     Proter Sinder Konst.VPC-4501000 StateLink.FT(ELUCA*     Proter Sinder Konst.VPC-4501000 StateLink.FT(ELUCA*     Frinish     frinish     frinish     frinish     |
| 6.   | Cuando haya concluido<br>la instalación, seleccione<br>el botón "Salir" para<br>cerrar la instalación.         | Pr     19F Khester Shoater (ab.3.3311.13102)       Ready To Install     Pacher Strate       P Adheas     1031.123       Novelt     5.97 /2006       Briven Tapes     6.       Pack     Spatial KERX.VVC.C.6501853.56407.07.47.07.03.07.47       Oto     1052       Installation Completes     Prover Tapes       Oto     1052 |
| 7.   | El Controlador ahora<br>está instalado y debería<br>encontrarse en la<br>carpeta Dispositivos e<br>Impresoras. | K137                                                                                                    |

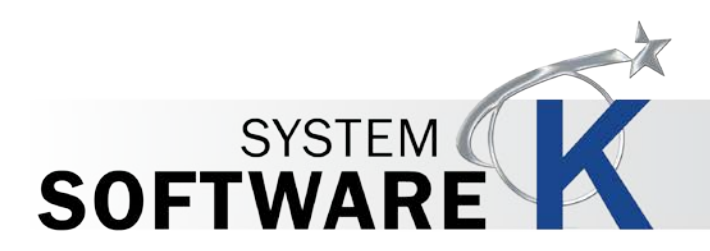

# 3 Instalación y Configuración (Manual)

La siguiente sección describe la Instalación Manual del Controlador de KIP para Windows® de System K. Por favor, siga el procedimiento paso a paso para una correcta instalación

| Paso | Acción                                    | llustración                                                                                                    |
|------|-------------------------------------------|----------------------------------------------------------------------------------------------------|
| 1.   | Dispositivos Abiertos e<br>Impresoras     | Sticky Notes   XPS Viewer   Devices and Printers   Default Programs   All Programs   Search programs and files                                                                                       |
| 2.   | Seleccione "Agregar una<br>impresora"     | Add a device Add a printer                                                                                                    |
| 3.   | Seleccione Agregar una<br>impresora local | What type of printer do you want to install?<br>Add a local printer<br>Use this option only if you don't have a USB printer. (Windows automatically installs USB printers<br>when you plug them in.) |
| 4.   | Seleccione Siguiente<br>para continuar    | Next >                                                                                                    |

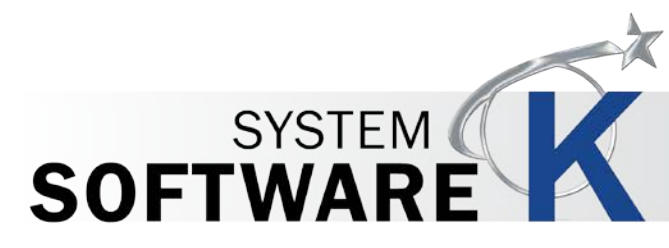

| Paso | Acción                                                                                                    | llustración                                                                                                    |
|------|----------------------------------------------------------------------------------------------------|----------------------------------------------------------------------------------------------------|
| 5.   | Seleccione Crear<br>nuevo puerto y<br>seleccione "Puerto<br>Estándar TCP/IP Port"<br>de la lista desplegable.                                                                                                    | Add Printer         Choose a printer port         A printer port is a type of connection that allows your computer to exchange information with a printer.         Use an existing port:         LPT1: (Printer Port)         © Create a new port:         Type of port:       Standard TCP/IP Port |
| 6.   | Seleccione Siguiente<br>para continuar                                                                                                    | Next >                                                                                                    |
| 7.   | Introduzca la dirección<br>IP de la impresora KIP<br>que quiere añadir.                                                                                                    | Type a printer hostname or IP address         Device type:       TCP/IP Device         Hostname or IP address:       10.10.1.128         Port name:       10.10.1.128         IV Query the printer and automatically select the driver to use                                                       |
| 8.   | Seleccione Siguiente<br>para continuar                                                                                                    | Next >                                                                                                    |
| 9.   | Cuando se abra la<br>siguiente ventana,<br>seleccione Disco Duro y<br>busque la ubicación<br>del Controlador de KIP.<br>Si fue descargado y<br>guardado, vaya al<br>lugar en donde fue<br>guardado.<br>Si se utiliza un DVD KIP,<br>vaya a la carpeta<br>Aplicaciones. | Locate File<br>Look in:<br>Name<br>Date modified<br>Vpe<br>Pla/2014 2:39 PM<br>File folder<br>9/18/2014 2:39 PM<br>File folder<br>9/18/2014 2:39 PM<br>File folder<br>File folder<br>File folder<br>Setup Infc                                                                                      |

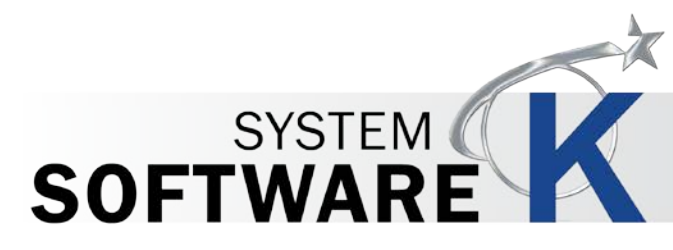

| Paso | Acción                                                                                                    | llustración                                                                                                    |
|------|----------------------------------------------------------------------------------------------------|----------------------------------------------------------------------------------------------------|
| 10.  | Seleccione la impresora<br>KIP deseada de la lista<br>de impresoras.                                                                             | Install the printer driver         Image: Choose your printer from the list. Click Windows Update to see more models.         To install the driver from an installation CD, click Have Disk.         Printers         Image: QP 7170K         Image: QP 7770K         Image: QP 7770K |
| 11.  | Seleccione Siguiente<br>para continuar                                                                                                    | Next >                                                                                                    |
| 12.  | Escriba el nombre de la<br>impresora o acepte el<br>nombre que aparece.                                                                          | Type a printer name         Printer name:       KIP 7970K         This printer will be installed with the KIP 7970K driver.                                                                                                    |
| 13.  | Seleccione Siguiente<br>para continuar                                                                                                    | Next >                                                                                                    |
| 14.  | Cuando se le pregunte<br>si le gustaría instalar<br>este dispositivo de<br>software, haga clic en<br>"Instalar".<br>Comenzará la<br>instalación. | Would you like to install this device software?         Image: Name: KIP (c) Printers         Publisher: SCP Software GmbH         Always trust software from "SCP Software GmbH".         Image: Note that the software from "SCP Software GmbH".         Image: Note that the software from "SCP Software GmbH".         Image: Note that the software from "SCP Software GmbH".         Image: Note that the software from "SCP Software GmbH".         Image: Note that the software is software from publishers you trust.         How can I decide         Image: Note that the software is soft to install?                                                                                                    |

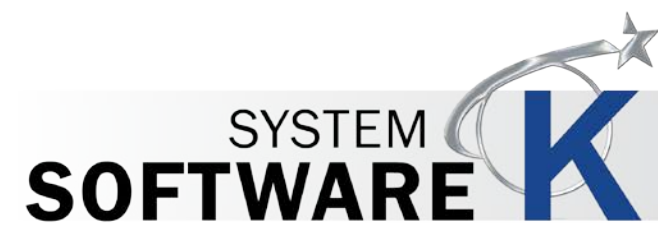

| Paso | Acción                                                                                                    | llustración                                                                                                    |
|------|----------------------------------------------------------------------------------------------------|----------------------------------------------------------------------------------------------------|
| 15.  | La siguiente ventana es<br>Compartir Impresoras.<br>Elija entre:                                                                                                    | Printer Sharing<br>If you want to share this printer, you must provide a share name. You can use the suggested name or<br>type a new one. The share name will be visible to other network users. |
|      | <ul> <li>No compartir<br/>esta impresora</li> <li>Compartir esta<br/>impresora para<br/>que otros<br/>usuarios de la<br/>red puedan<br/>encontrarla y<br/>usarla</li> </ul> | Do not share this printer   Share this printer so that others on your network can find and use it   Share name:   KIP 7970K   Location:   Comment:                                               |
| 16.  | Seleccione Siguiente<br>para continuar                                                                                                    | Next >                                                                                                    |
| 17.  | Una vez que se abre la<br>ventana de Instalación<br>con Éxito, imprima una<br>página de prueba si es<br>necesario o haga clic<br>en Finalizar.                              | You've successfully added KIP 7970K<br>To check if your printer is working properly, or to see troubleshooting information for the printer, print a<br>test page.<br>Print a test page           |

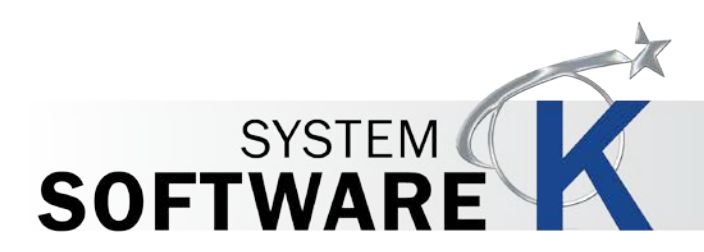

# 4 Desinstalación del controlador de KIP para Windows

La siguiente sección describe la desinstalación del Controlador de KIP para Windows® de System K. Por favor, siga el procedimiento paso a paso para una correcta instalación

| Paso | Acción                                                                                                    | llustración                                                                                                    |
|------|----------------------------------------------------------------------------------------------------|----------------------------------------------------------------------------------------------------|
| 1.   | Dispositivos Abiertos e<br>Impresoras                                                                                                    | Sticky Notes   XPS Viewer   Dbgview - Shortcut   All Programs   Search programs and files     Image: Color of the security     Log off                           |
| 2.   | Seleccione el dispositivo<br>que desea eliminar y haga<br>clic en Eliminar Dispositivo.<br>Seleccione "Sí" en la<br>pantalla Quitar Dispositivo. | Add a device       Add a printer       See what's printing       Manage default printers       Print server properties       Remove device         • Devices (3) |

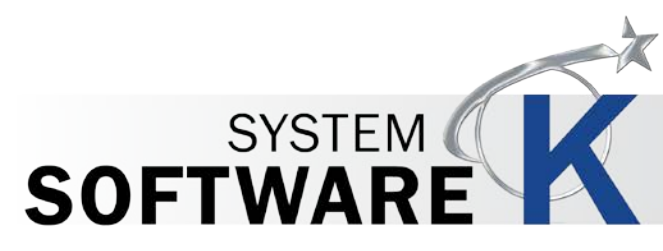

| Paso | Acción                                                                                                    | llustración                                                                                                    |
|------|----------------------------------------------------------------------------------------------------|----------------------------------------------------------------------------------------------------|
| 3.   | Detener la Cola - Haga clic<br>derecho sobre el icono de<br>"Mi PC" y seleccione<br>Administrar.<br>• Seleccione Servicios<br>• Seleccionar Cola de<br>Impresión en la lista<br>de los servicios<br>• Seleccione "Detener" | Image: Computer Management         Fire Action View Holp         Image: Computer Management (Local         Image: Computer Management (Local         Image: Computer (Local (Local)         Image: Computer (Local)         Image: Computer (Local)         Image: Computer ( |
| 4.   | Vaya a la siguiente<br>ubicación:<br>C:\Windows\System32\spo<br>ol\<br>drivers<br>• Abra la carpeta<br>w32x86 (si es de 32<br>bits)<br>• Abra la carpeta x64<br>(si es de 64 bits)                                         | Cryanize < Include in library < Share with < New folder                                                                                                    |
| 5.   | Abra la carpeta "3"                                                                                                    | Include in library   Share with   Name   Desktop   Downloads                                                                                                    |

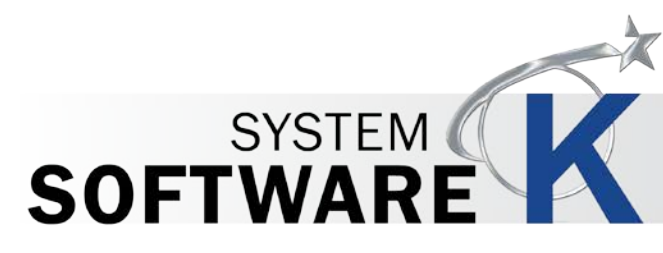

| Paso | Acción                                                                                                    | llustración                                                                                                    |
|------|----------------------------------------------------------------------------------------------------|----------------------------------------------------------------------------------------------------|
| 6.   | Elimine todos los archivos que<br>comienzan con:<br><ul> <li>Dardo</li> <li>Gala</li> <li>GRDP</li> <li>Gvdp</li> <li>Microsoft</li> <li>Msvcp</li> <li>Msvcr</li> <li>SystemK</li> <li>Vccorlib</li> </ul>                                                                                                    | Image: Second Second |
| 7.   | Vaya a Inicio\Ejecutar y escriba<br>"Regedit"                                                                                                    | See more results     regedit   ×                                                                                                    |
| 8.   | Una vez abierta la ventana,<br>vaya a la siguiente ubicación:<br>HKEY_LOCAL_MACHINE\SYSTEM\<br>CurrentControlSet\Control\Print\<br>Environments\Windows NT x86\<br>Drivers\Version-3\KIP 7170K<br>Elimine esta carpeta.<br>Nota: el nombre de la carpeta<br>final va a variar dependiendo<br>de la impresora KIP instalada. | Version-3     KIP 7170K     Microsoft Shared Fax Driver     Microsoft XPS Document Writer     Remote Desktop Easy Print                                                                                                    |

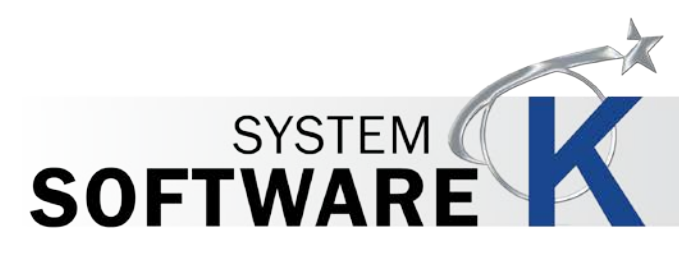

| Paso | Acción                                                                                                    | llustración                                                                                                    |
|------|----------------------------------------------------------------------------------------------------|----------------------------------------------------------------------------------------------------|
| 9.   | Luego vaya a la siguiente<br>ubicación:                                                                                                    |                                                                                                    |
|      | HKEY_LOCAL_MACHINE\SYSTEM\<br>CurrentControlSet\Control\Print\<br>Printers\KIP 7170K<br>Elimine esta carpeta.<br>Nota: el nombre de la carpeta<br>final va a variar dependiendo                                               | <ul> <li>Printers</li> <li>Fax</li> <li>Fax (redirected 1)</li> <li>KIP 7170K</li> <li>Microsoft XPS Document Writer</li> <li>Microsoft XPS Document Writer (redirected</li> </ul>                                                                                                    |
|      | de la impresora KIP instalada.                                                                                                    |                                                                                                    |
| 10.  | <ul> <li>Iniciar la cola - Haga clic<br/>derecho sobre el icono de "Mi<br/>PC" y seleccione Administrar.</li> <li>Seleccione Servicios</li> <li>Seleccionar Cola de<br/>Impresión en la lista de los<br/>servicios</li> </ul> | Action       View       Hdp         Computer       Action       View       Hdp         With Control       Image: Computer Management       Image: Computer Management       Image: Computer Management         Image: Computer Management       Image: Computer Management       Image: Computer Management       Image: Computer Management         Image: Computer Management       Image: Computer Management       Image: Computer Management       Image: Computer Management         Image: Computer Management       Image: Computer Management       Image: Computer Management       Image: Computer Management         Image: Computer Management       Image: Computer Management       Image: Computer Management       Image: Computer Management         Image: Computer Management       Image: Computer Management       Image: Computer Management       Image: Computer Management         Image: Computer Management       Image: Computer Management       Image: Computer Management       Image: Computer Management         Image: Computer Management       Image: Computer Management       Image: Computer Management       Image: Computer Management         Image: Computer Management       Image: Computer Management       Image: Computer Management       Image: Computer Management         Image: Computer Management       Image: Computer Management       Image: Computer Management       Image: Computer      < |
| 11.  | REINICIE                                                                                                    | ¡ESTE PASO ES NECESARIO!                                                                                                    |

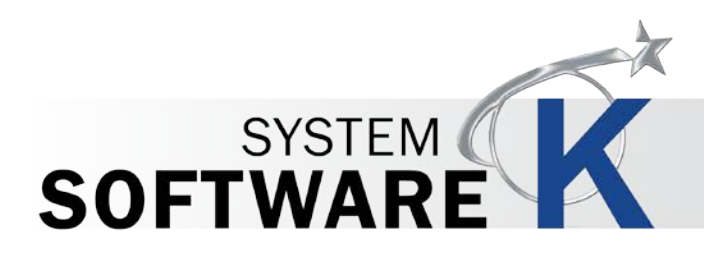

# 5 Preferencias de Impresión

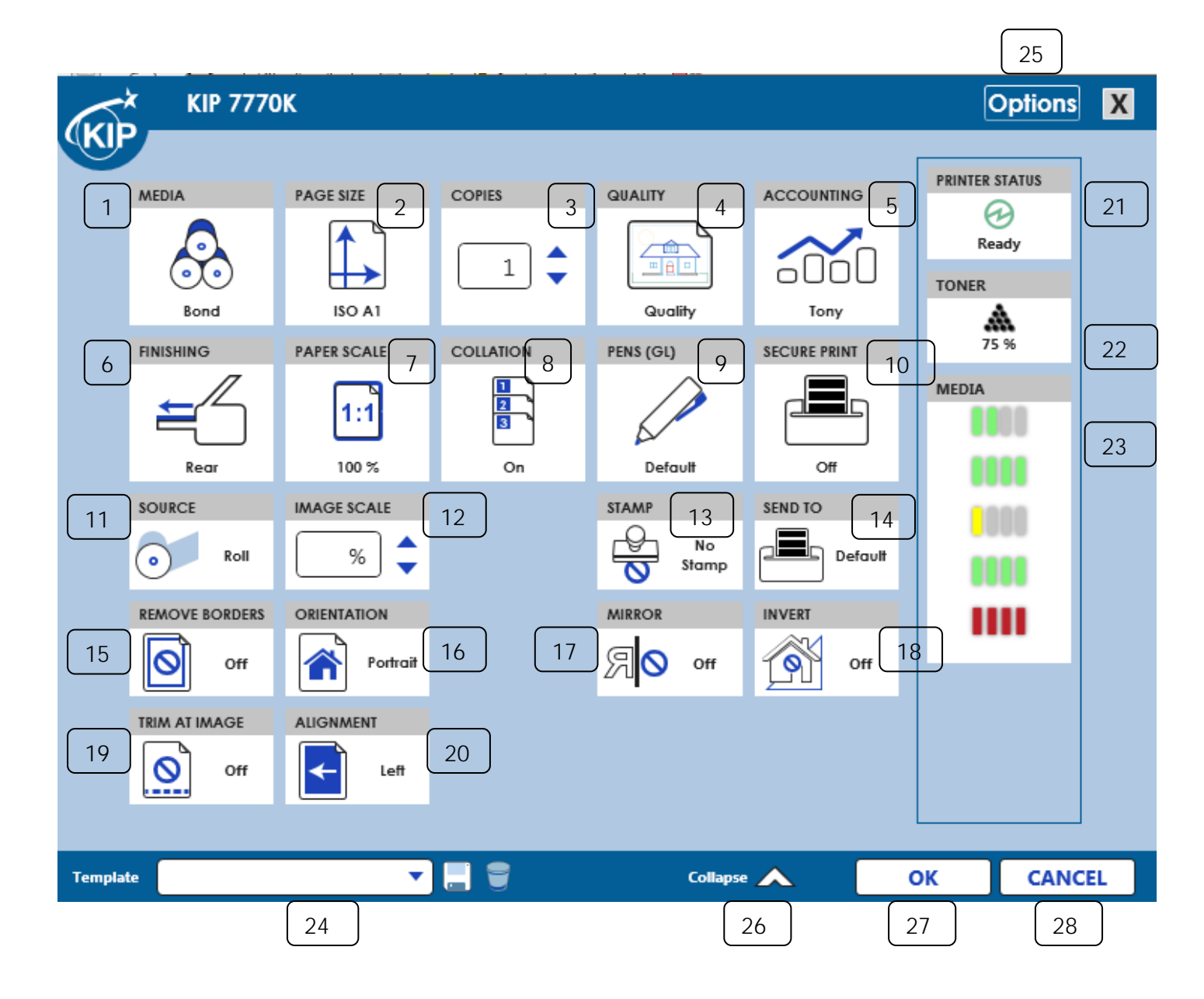

Ninguna parte de esta publicación puede copiarse, reproducirse o distribuirse en forma alguna sin el permiso explícito y por escrito de KIP. © KIP 2014.

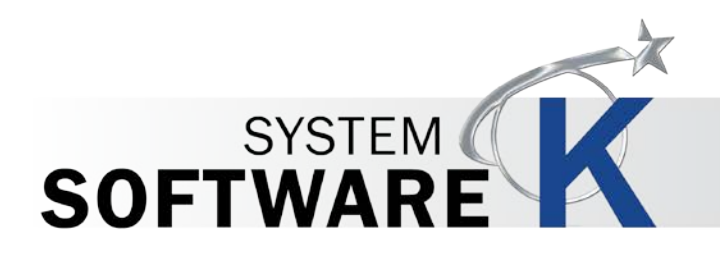

#### 5.1 Preferencias de Impresión Pantalla Principal

| Componente                | Función                                                                                     |
|---------------------------|---------------------------------------------------------------------------------------------|
| 1. Medios de<br>impresión | MEDIA<br>O O O<br>Bond                                                                      |
|                           | Permite la selección de los medios disponibles<br>actualmente cargados en la impresora KIP. |
| 2. Tamaño de página       | PAGE SIZE                                                                                   |
|                           | Permite la selección del tamaño original del documento que desea imprimir.                  |
| 3. Copias                 | COPIES<br>1<br>2<br>Permite la selección del número de copias que desea<br>imprimir.        |

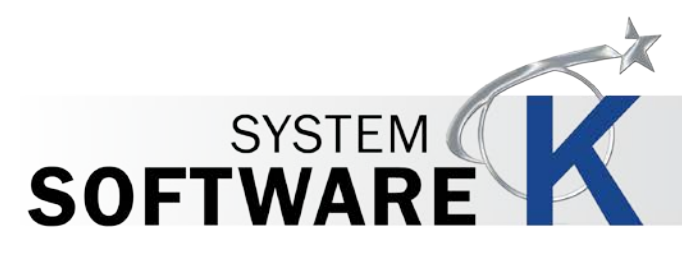

| Componente         | Función                                                                                                    |
|--------------------|----------------------------------------------------------------------------------------------------|
| 4. Calidad         | QUALITY<br>QUALITY<br>Quality                                                                                                    |
|                    | Permite la selección de la calidad de la impresión entre Borrador, Normal o de Calidad.                                                                            |
| 5. Contabilización | ACCOUNTING                                                                                                    |
|                    | A efectos contables, los campos Nombre de Usuario,<br>Número de Trabajo y Descripción se pueden utilizar<br>para introducir información que luego será registrada. |
| 6. Acabado         | FINISHING<br>FINISHING<br>Rear<br>Permite la selección de opciones de acabado<br>disponibles. Superior. Posterior. Plegado (si se adjunta                          |
|                    | una carpeta).                                                                                                    |

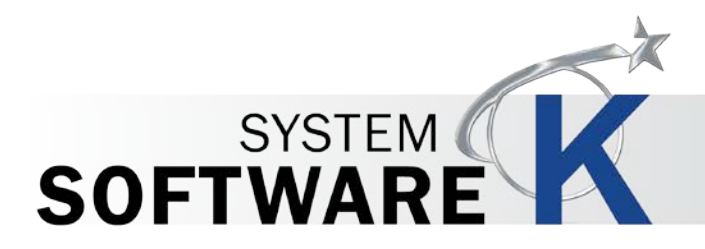

| Componente         | Función                                                                                                    |
|--------------------|----------------------------------------------------------------------------------------------------|
| 7. Escala de papel | PAPER SCALE                                                                                                    |
|                    | 1:1                                                                                                    |
|                    | 100 %                                                                                                    |
|                    | Permite la selección de tamaños pre-configurados o la entrada de un porcentaje específico.                     |
| 8. Intercalado     | COLLATION                                                                                                    |
|                    |                                                                                                    |
|                    | Permite el intercalado de juegos. Seleccione entre<br>Predeterminado No, Sí, Reverso.                          |
| 9. Plumas (GL)     | PENS (GL)                                                                                                    |
|                    | Default                                                                                                    |
|                    | Se utiliza para la configuración de una pluma<br>específica para tableta para trabajar con archivos<br>HPGL\2. |

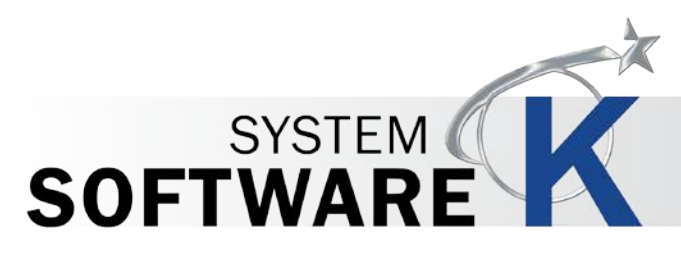

| Componente                 | Función                                                                                                    |
|----------------------------|----------------------------------------------------------------------------------------------------|
| 10. Impresión Segura       | SECURE PRINT                                                                                                    |
|                            | Permite la entrada de un número de código (de hasta<br>cuatro dígitos) que será ingresado. Si se usa, será<br>necesario el código para liberar los archivos en la<br>interfaz de usuario de la impresora. |
| 11. Fuente                 | SOURCE<br>Roll                                                                                                    |
|                            | Seleccione entre Enrollar o Cortar Hoja (si está activo y disponible)                                                                                                    |
| 12. Escala de la<br>imagen | 1MAGE SCALE                                                                                                    |
|                            | Permite seleccionar la escala particular de la impresión sobre la hoja.                                                                                                    |
| 13. Sello                  | STAMP<br>No<br>Stamp                                                                                                    |
|                            | Permite la selección de un sello específico que se<br>aplicará a todas las hojas impresas en el trabajo.                                                                                                  |

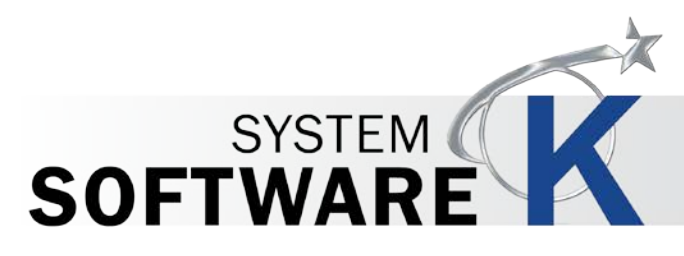

| Componente          | Función                                                                                         |
|---------------------|-------------------------------------------------------------------------------------------------|
| 14. Enviar a        | SEND TO<br>Default                                                                              |
|                     | Permite la selección de cómo se enviarán los archivos:<br>Predeterminado, Impresora y En Espera |
| 15. Eliminar bordes | REMOVE BORDERS<br>Off                                                                           |
|                     | Permite al usuario habilitar la capacidad de eliminar<br>los bordes blancos.                    |
| 16. Orientación     | ORIENTATION<br>Portrait                                                                         |
|                     | Elegir entre: Vertical u Horizontal                                                             |
| 17. Reflejar        |                                                                                                 |
|                     | Permite al usuario crear una imagen reflejo en el<br>archivo de salida.                         |
| 18. Invertir        | INVERT<br>off<br>Permite al usuario invertir la imagen.                                         |

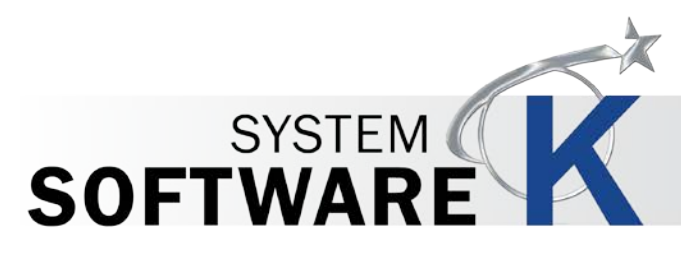

| Componente                    | Función                                                                          |
|-------------------------------|----------------------------------------------------------------------------------|
| 19. Cortar imagen             | Permite al usuario acortar la imagen a tamaño.                                   |
| 20. Alineamiento              | ALIGNMENT<br>Left<br>Elegir entre: Izquierda Derecha o Centrado                  |
| 21. Estado de la<br>impresora | PRINTER STATUS<br>Ready<br>Muestra el estado de la impresora KIP en tiempo real. |
| 22. Tóner                     | TONER<br>100 %<br>Muestra el estado del tóner restante en tiempo real.           |

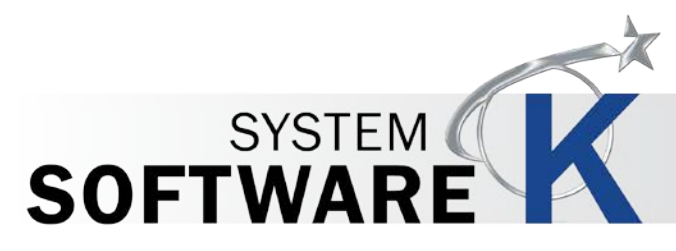

| Componente              | Función                                                                                                    |
|-------------------------|----------------------------------------------------------------------------------------------------|
| 23. Medios de impresión | MEDIA<br>Bond: 914.4 mm<br>Bond: 762 mm<br>Bond: 609.6 mm<br>Bond: 457.2 mm<br>Muestra el estado en tiempo real de los medios<br>disponibles actualmente cargados en la impresora KIP |
| 24. Plantilla           | Template <default>       SAVE       DELETE         Permite al usuario crear plantillas que se pueden utilizar en cualquier momento para cargar configuraciones específicas.</default> |
| 25. Opciones            | Options<br>Muestra las opciones disponibles                                                                                                    |
| 26. Contraer/Expandir   | Collapse Expand<br>Se utiliza para contraer o expandir la ventana de<br>propiedades principales del Controlador.                                                                      |
| 27. Cancelar            | CANCEL<br>Cierra la pantalla                                                                                                    |
| 28. Aceptar             | Establece los ajustes modificados.                                                                                                    |

Ninguna parte de esta publicación puede copiarse, reproducirse o distribuirse en forma alguna sin el permiso explícito y por escrito de KIP. © KIP 2014.

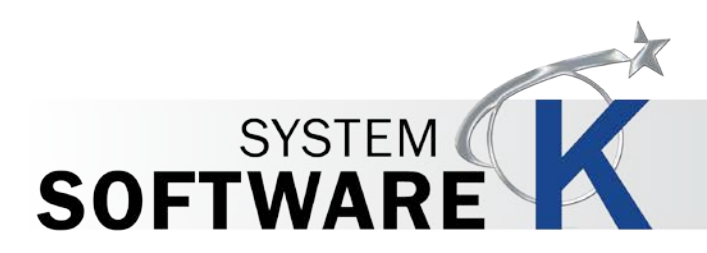

## 6 Uso del Controlador

#### 6.1 Uso del controlador desde Adobe - Ejemplo

En este ejemplo se utilizará Adobe Pro X.

| Paso | Acción                                                                                           | llustración                                                                                                    |
|------|--------------------------------------------------------------------------------------------------|----------------------------------------------------------------------------------------------------|
| 1.   | Abra la aplicación de<br>Adobe                                                                   | Adobe<br>Acrobat XI<br>Standard                                                                                                    |
| 2.   | Vaya a Archivo y luego<br>"Abrir" o seleccione de la<br>lista de "Abrir un archivo<br>reciente". | Matching Annobact         The Est Voor Mindowi Helg         Service         Orging Frind Annobactory         Service         Service |
| 3.   | Vaya a Archivo y seleccione<br>Imprimir y seleccione la<br>Impresora KIP.                        | Print Printer: KIP 7970 Copies: 1                                                                                                    |
| 4.   | Para utilizar las opciones<br>disponibles, seleccione el<br>botón Propiedades.                   | Properties                                                                                                    |

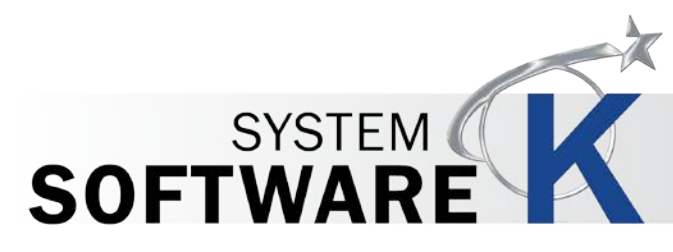

| Paso | Acción                                                                           | llustración                                                                                 |
|------|----------------------------------------------------------------------------------|---------------------------------------------------------------------------------------------|
| 5.   | Una vez que se abra el<br>botón Propiedades,<br>realice los cambios<br>deseados. |                                                                                             |
| 6.   | Seleccione Ampliar para<br>más opciones.                                         | Expand<br>Nota: Consulte la sección<br>anterior para obtener descripciones de las opciones. |
| 7.   | Seleccione Aceptar                                                               | OK                                                                                          |
| 8.   | Seleccione Imprimir<br>para enviar el archivo<br>a la Impresora KIP.             | Print                                                                                       |

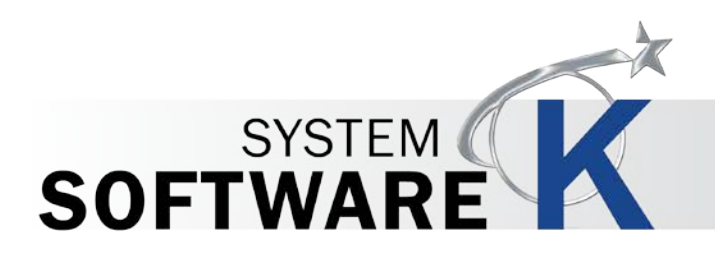

#### 6.2 Uso del controlador desde AutoCAD - Ejemplo

Para este ejemplo se utilizó AutoCAD 2012.

| Paso | Acción                                                                                                    | llustración                                  |
|------|----------------------------------------------------------------------------------------------------|----------------------------------------------|
| 1.   | Abra la aplicación<br>AutoCAD                                                                                                    | AutoCAD<br>2012 - E                          |
| 2.   | Haga clic en la "A" en la<br>esquina superior<br>izquierda. Cuando se<br>abra la ventana<br>desplegable, seleccione<br>Imprimir. | Print                                        |
| 3.   | Seleccione el<br>Controlador de la<br>Impresora KIP de la lista<br>de impresoras<br>disponibles.                                 | Printer/plotter<br>Name: 🔁 KIP 7970 Series 🗸 |
| 4.   | Para utilizar las opciones<br>disponibles, seleccione el<br>botón Propiedades.                                                   | Properties                                   |
| 5.   | Seleccione el botón<br>Propiedades<br>Personalizadas                                                                             | Custom Properties                            |

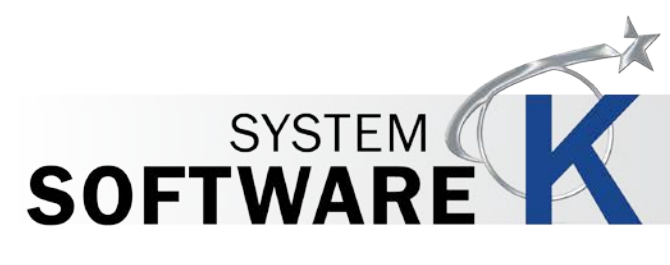

| Paso | Acción                                                                           | llustración                                                                                 |
|------|----------------------------------------------------------------------------------|---------------------------------------------------------------------------------------------|
| 6.   | Una vez que se abra el<br>botón Propiedades,<br>realice los cambios<br>deseados. | KIP 7170K                                                                                   |
| 7.   | Seleccione Ampliar para<br>más opciones.                                         | Expand<br>Nota: Consulte la sección anterior para obtener<br>descripciones de las opciones. |
| 8.   | Seleccione Aceptar                                                               | ΟΚ                                                                                          |
| 9.   | Seleccione Imprimir para<br>enviar el archivo a la<br>Impresora KIP.             | Print                                                                                       |

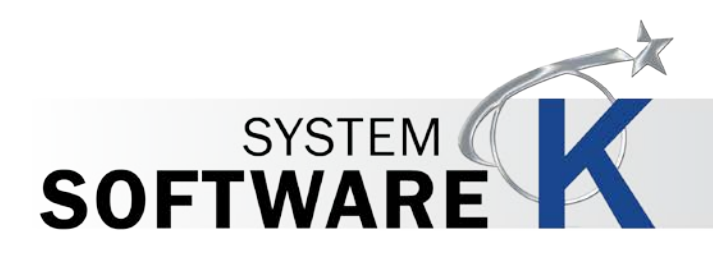

# Apéndice 1

#### Quitar manualmente el controlador de Windows.

En algunos casos puede ser necesario quitar manualmente el Controlador de KIP para Windows desde el servidor / estación de trabajo. Los siguientes pasos le ayudarán a asegurarse de que todas las piezas se han eliminado con éxito.

Instrucciones para eliminar el controlador:

- 1) Retirar la cola de impresión en Dispositivos e Impresoras
- 2) Detener/Iniciar cola de impresión
- 3) Quitar el controlador en Propiedades del servidor de impresión
- 4) Detener cola de impresión
- 5) Borrar "C:\windows\system32\spool\drivers\(w32x86 or x64)\3\temp" directory
- 6) Iniciar la cola de impresión

Nota: Si hay un problema con el paso 1 o 3 también puede ser necesario realizar lo siguiente.

Vaya a Inicio\Ejecutar y escriba Regedit y vaya a los siguientes lugares:

#### Win 7 32 bits

HKEY\_LOCAL\_MACHINE\SYSTEM\CurrentControlSet\Control\print\Environments\Windows NT x86\Drivers\Version-3\Remove KIP Printer folder here (Eliminar la carpeta de la impresora KIP aquí)

HKEY\_LOCAL\_MACHINE\SYSTEM\CurrentControlSet\Control\print\Environments\Windows NT x86\Printers\Remove KIP Printer folder here (Eliminar la carpeta de la impresora KIP aquí)

#### Win 7 64bit

HKEY\_LOCAL\_MACHINE\SYSTEM\CurrentControlSet\Control\print\Environments\Windows x64\Drivers\Version-3\Remove KIP Printer folder here (Eliminar la carpeta de la impresora KIP aquí)

HKEY\_LOCAL\_MACHINE\SYSTEM\CurrentControlSet\Control\print\Environments\Windows x64\Printers\Remove KIP Printer folder here (Eliminar la carpeta de la impresora KIP aquí)